## How to Register in CITIZEN SELF SERVICE (CSS) PORTAL

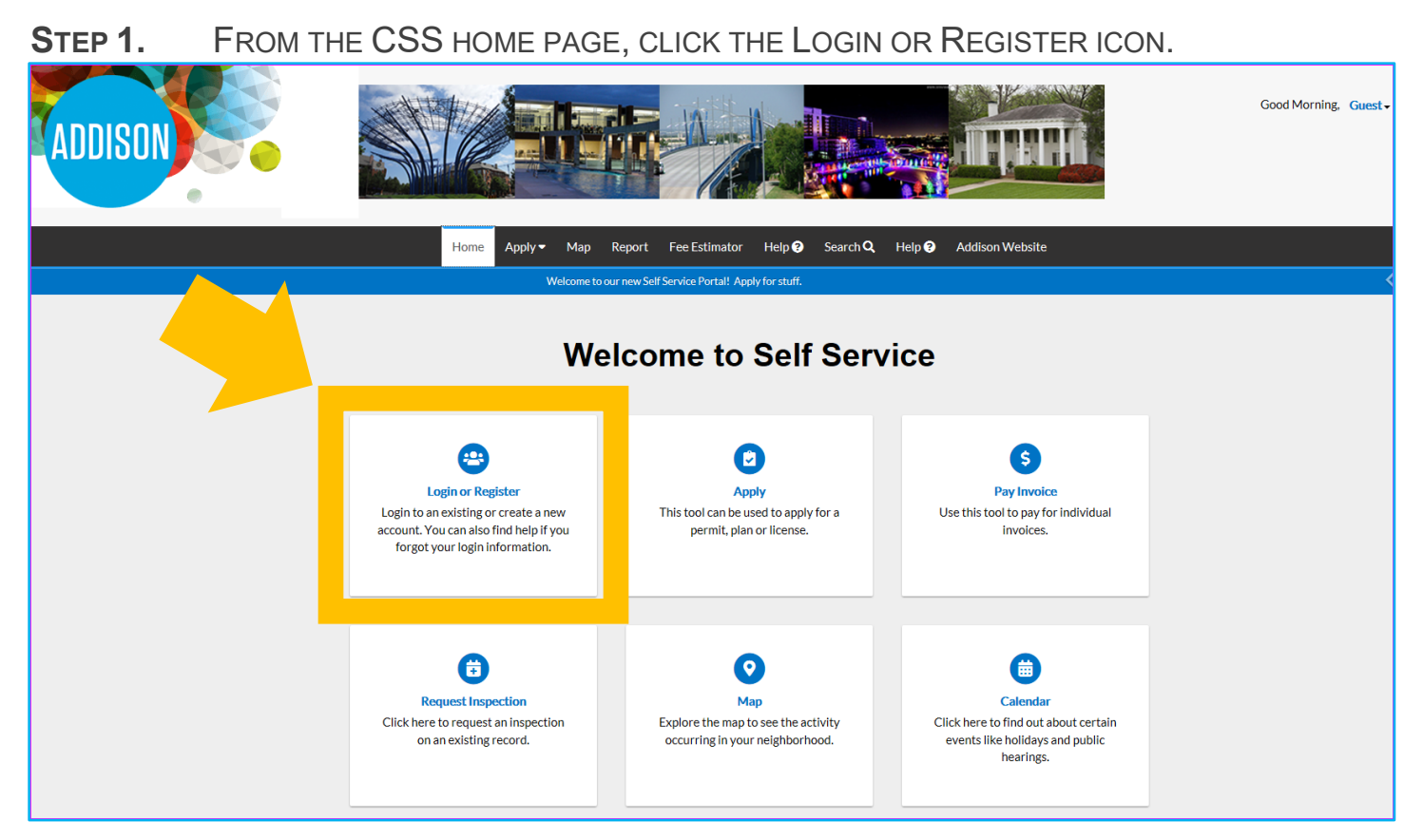

**STEP 2.** ON THE LOG IN PAGE, CLICK REGISTER.

| Home Apply - Map                                  | Report Fee Estimator                                    | Help 😧 Search 🔍 H | lelp ? Addison Website |
|---------------------------------------------------|---------------------------------------------------------|-------------------|------------------------|
| Log In<br>* Username<br>* Password<br>Remember Me | Log In<br>Forgot your password?<br>Switch jurisdiction? |                   | Register               |

**STEP 3.** ENTER YOUR EMAIL ADDRESS AND CLICK NEXT.

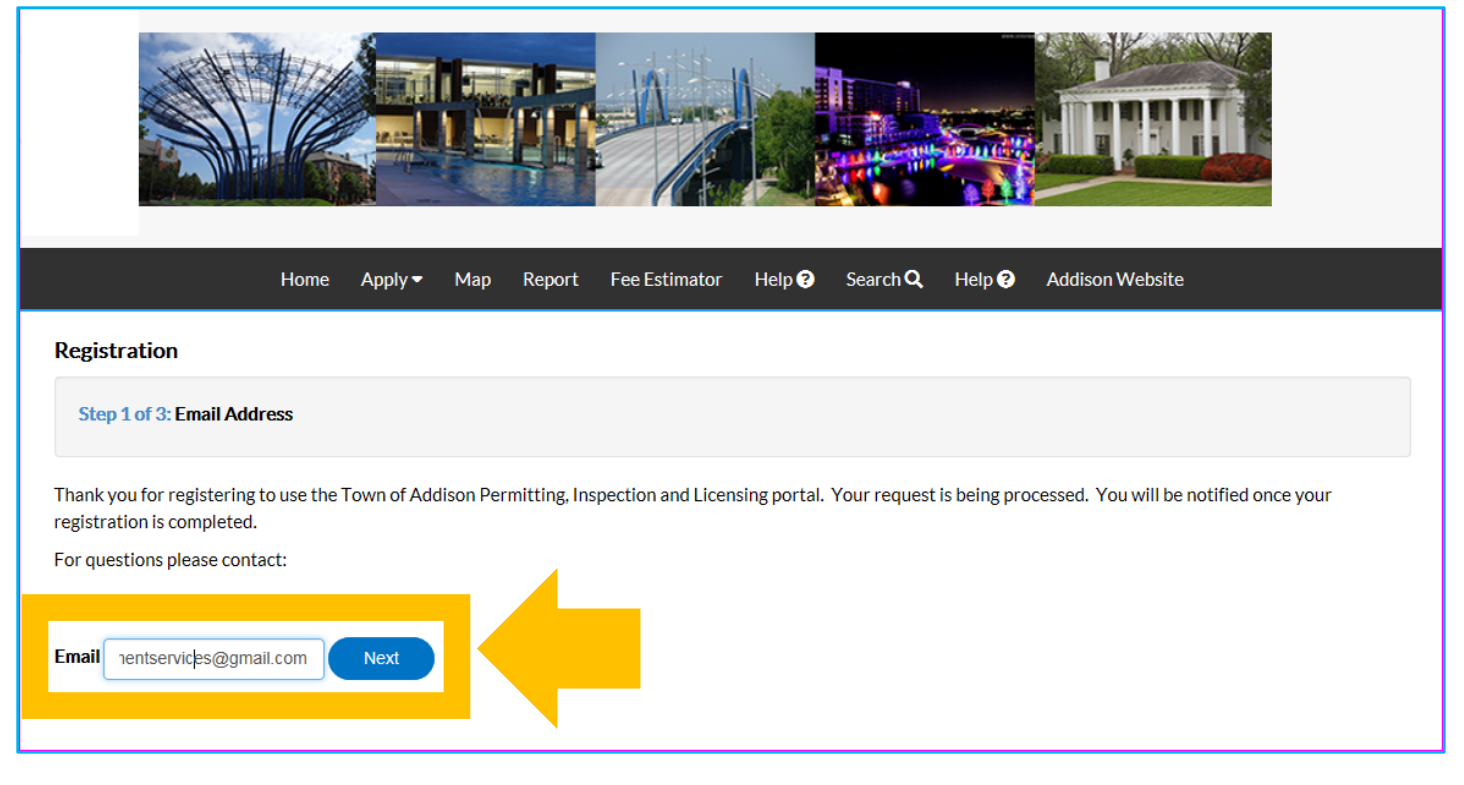

## **STEP 4.** YOU WILL BE PROMPTED TO CHECK YOUR EMAIL FOR THE CONFIRMATION LINK.

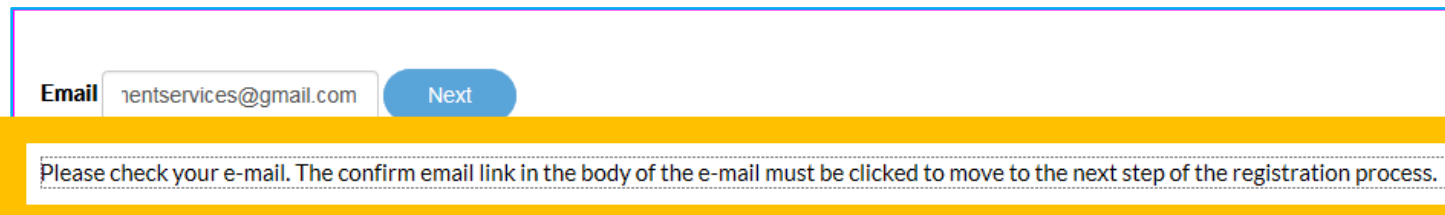

## **STEP 5.** CHECK YOUR EMAIL. YOU SHOULD HAVE RECEIVED AN EMAIL FROM EPERMITS@ADDISONTX.GOV. CLICK CONFIRM.

|   | Citizen Self Service New User Account Confirmation                                                                                                    | abox ×                                                                                                    | ē                                                                                    | Z                   |
|---|----------------------------------------------------------------------------------------------------|----------------------------------------------------------------------------------------------------|--------------------------------------------------------------------------------------|---------------------|
| • | epermits@addisontx.gov<br>to me -                                                                                                    | 11:11 AM (28 minutes ago) 🕺                                                                                                    | *                                                                                    | :                   |
|   | You are receiving this automated e-mail based on a user registration request that we received jurisdiction. The purp se of this confirmation is to validate the e-mail address that was provide correct e-mail address for your user account. Please click the link below to continue to the next Confirm This e-mail and any files or attachments transmitted with it contain Information that is confider Protected Health Information (PHI) or other information that is intended only for the use of the addressed. If you are the intended recipient, further disclosures are prohibited without proper any disclosure, copying, printing, or use of this information is strictly prohibited and possibly a you have received this information in error, please delete it and notify Hamid Khaleghipour at the intended for the set of the information in error, please delete it and notify Hamid Khaleghipour at the information in error, please delete it and notify Hamid Khaleghipour at the information in error. | for the Citizen Self Service tool for<br>d in the initial user registration proce<br>t step of the user registration proce<br>tial and privileged. This document n<br>individual(s) and entity(ies) to whon<br>authorization. If you are not the inter<br>violation of federal or state law and<br>072-450-2868 immediately. Thank y | our<br>ess is the<br>ss.<br>nay contai<br>n it is<br>nded recip<br>regulation<br>ou. | n<br>ient,<br>s. If |

**STEP 6.** YOU WILL BE REDIRECTED BACK TO THE CSS PORTAL. CLICK REGISTER.

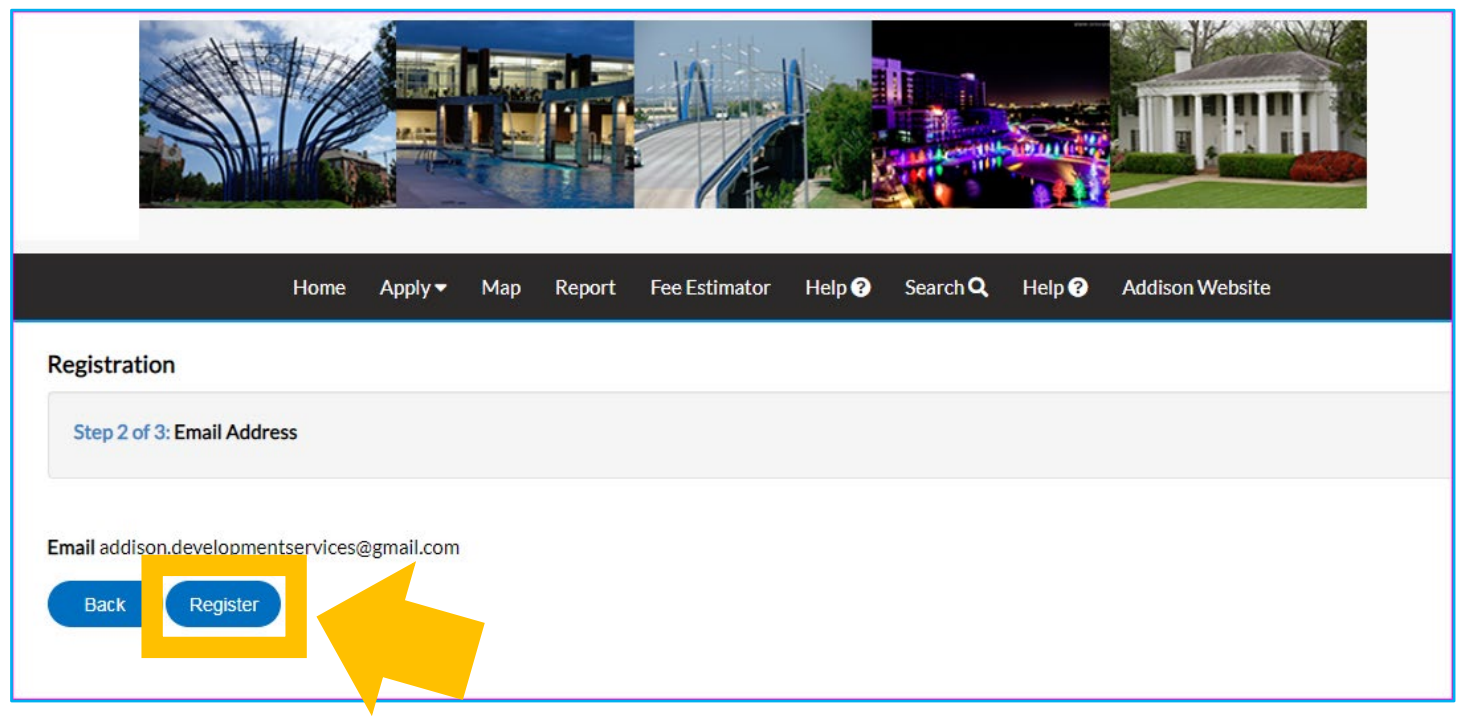

**STEP 7.** YOU WILL BE PROMPTED TO ENTER YOUR CONTACT INFORMATION. WHILE NOT ALL FIELDS ARE REQUIRED, WE ENCOURAGE YOU TO PROVIDE AS MUCH ADDITIONAL INFORMATION AS YOU CAN.

| Registration                   |                      |                                       |  |
|--------------------------------|----------------------|---------------------------------------|--|
| Step 3 of 3: Contact Informati | ion                  |                                       |  |
|                                |                      |                                       |  |
| PERSONAL INFO                  |                      | *REQUIRED                             |  |
|                                |                      | 🗸 I'm not a robot                     |  |
|                                |                      | reCAPTCHA<br>Privacy-Terms            |  |
|                                | * Username           | AddisonDS                             |  |
|                                | * First Name         | Leslie                                |  |
|                                | Middle Name          |                                       |  |
|                                | * Last Name          | Knope                                 |  |
|                                | Company              | Town of Addison Development Services  |  |
|                                | Company              |                                       |  |
|                                | Business Phone       | 972-450-2880                          |  |
|                                | Home Phone           |                                       |  |
|                                | Mobile Phone         | 972-450-2823                          |  |
|                                | Fax                  | 972-450-2837                          |  |
|                                | Other Phone          |                                       |  |
|                                | * Email Address      | addison.developmentservices@gmail.com |  |
|                                | * Contact Preference | Email                                 |  |
|                                |                      |                                       |  |

**STEP 8.** CREATE AND CONFIRM YOUR PASSWORD. YOUR PASSWORD MUST BE AT LEAST 8 CHARACTERS LONG WITH AT LEAST ONE LOWER CASE LETTER, ONE UPPER CASE LETTER, AND ONE NUMBER.

| PASSWORD                                                                                                    |              |        |   |  |  |
|----------------------------------------------------------------------------------------------------|--------------|--------|---|--|--|
| The password must be at least 8 characters long with at least one lower case letter, one upper case letter, and one number. |              |        |   |  |  |
|                                                                                                    | * Password   |        |   |  |  |
|                                                                                                    |              | Strong |   |  |  |
| * Cont                                                                                                    | irm Password | []     | ] |  |  |
|                                                                                                    |              |        | — |  |  |

STEP 9.ENTER YOU ADDRESS INFORMATION. AGAIN, WHILE NOT ALL FIELDS ARE<br/>REQUIRED, WE ENCOURAGE YOU TO PROVIDE AS MUCH INFORMATION AS POSSIBLE.<br/>DOUBLE CHECK ALL THE ENTERED INFORMATION AND CLICK SUBMIT.

| ADDRESS |                           |                               |   |
|---------|---------------------------|-------------------------------|---|
|         | Country Type              | US                            | • |
|         | Enter Address             | LEAVE BLANK                   |   |
|         | * Street Number or PO Box | 16801 STREET NUMBER ONLY      |   |
|         | Pre Direction             |                               | T |
|         | Street Name               | Westgrove Dr STREET NAME ONLY |   |
|         | Post Direction            |                               | • |
|         | * City                    | Addison                       |   |
|         | State                     | TX                            | • |
|         | * Postal Code             | 75001                         |   |
|         | County                    | Dallas                        |   |
|         | Unit or Suite             |                               |   |
|         | * Address Type            | SELECT MAILING ADDRESS        | • |
|         |                           | Back Submit                   |   |

**STEP 10.** YOU WILL ARRIVE AT A CONFIRMATION PAGE. IN ORDER TO PROCEED WITH PERMIT OR PLAN APPLICATION, PLEASE LOG INTO YOUR NEWLY CREATED ACCOUNT.

|                                                                                            | Home | Apply 🗸 | Мар | Fee Estimator | Calendar 🧿 | Search <b>Q</b> | Addison Website |  |
|--------------------------------------------------------------------------------------------|------|---------|-----|---------------|------------|-----------------|-----------------|--|
|                                                                                            |      |         |     |               |            |                 |                 |  |
|                                                                                            |      |         |     | -             |            |                 |                 |  |
| Thank you for registering                                                                  |      |         |     |               |            |                 |                 |  |
| Thank you for registering for an account. Your account is now active and ready to be used. |      |         |     |               |            |                 |                 |  |
|                                                                                            |      |         |     | Log           | In         |                 |                 |  |